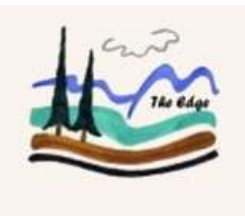

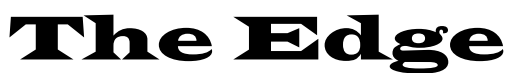

**Community Newsletter** Vol.9 Issue 6, January 2012 The Edge Has <u>New Hours</u> of Operation. Tuesday – Thursday 9:00 AM – 5:00 PM Friday 9:00 - 4:00 Saturday 10:00 – 2:00 Special Thanks to PCNA

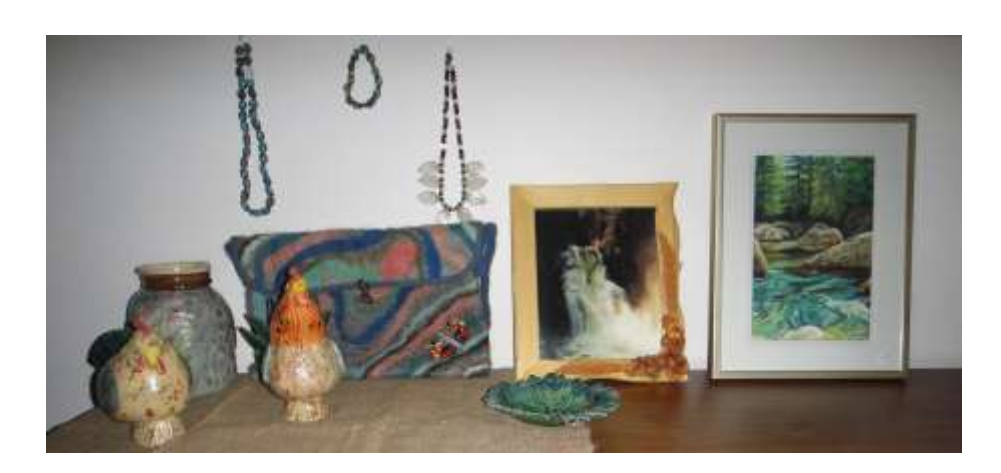

The Edge is proud to support our local artists by displaying their selected paintings, woodwork, pottery, embroidery, or any creative form of art, at our CAP Site. We are happy to spread the word of their amazing talent. Our local artists have a sharp eye for detail, creating iconic works with the love of their subject, our beautiful Inonoaklin Valley landscapes, animals, flowers, and so much more.

Share their passion, talent and experience the deep tranquility every time you look upon one of their art works.

| Resetting Your Wireless Router                                                                                                    | Google Chrome:                                                                                                    |   |   |          |   |   |   |   |   |   |  |  |
|----------------------------------------------------------------------------------------------------|----------------------------------------------------------------------------------------------------|---|---|----------|---|---|---|---|---|---|--|--|
|                                                                                                    | To clear your Google Chrome Explorer cache, open up an instance of                                                                                  |   |   |          |   |   |   |   |   |   |  |  |
| If your internet seems to be running slower than it should be, it is<br>sometimes helpful to reset your wireless router.                                                                                                    | Chrome. Once this has loaded, press <i>Ctrl+H</i> on your keyboard, to open                                                                         |   |   |          |   |   |   |   |   |   |  |  |
|                                                                                                    | up the history tab (which displays websites previously visited). From                                                                               |   |   |          |   |   |   |   |   |   |  |  |
|                                                                                                    | there, on the right hand side of the blue bar near the 'Search History', is a                                                                       |   |   |          |   |   |   |   |   |   |  |  |
| To reset your router, simply disconnect the power from it for a minute or                                                                                                    | link "Edit Items" Select this link. You will notice check boxes appear                                                                              |   |   |          |   |   |   |   |   |   |  |  |
| longer, and then reconnect it.                                                                                                    | next to your previously visited websites. Near the same blue bar is a                                                                               |   |   |          |   |   |   |   |   |   |  |  |
|                                                                                                    | button "Clear All Browsing Data" After clicking this button a new tab                                                                               |   |   |          |   |   |   |   |   |   |  |  |
| Clearing Browser Cache                                                                                                    | will open. The drop down menu will allow you to select how far back                                                                                 |   |   |          |   |   |   |   |   |   |  |  |
| ekaring browser cache                                                                                                    | you want to be deleting your history from; I.e. one hour, one week,                                                                                 |   |   |          |   |   |   |   |   |   |  |  |
| Slow internet can also be due to an abundance of termoremy internet                                                                                                    | forever. Select the appropriate option (if it is your first time clearing, it is                                                                    |   |   |          |   |   |   |   |   |   |  |  |
| Slow internet can also be due to an abundance of temporary internet                                                                                                    | recommended to select <i>The Beginning of Time</i> . After you have done this check the appropriate boxes, and click <i>"Clear Browsing Data"</i> . |   |   |          |   |   |   |   |   |   |  |  |
| these very                                                                                                    |                                                                                                    |   |   |          |   |   |   |   |   |   |  |  |
| tilese vary:                                                                                                    |                                                                                                    |   |   |          |   |   |   |   |   |   |  |  |
| Internet Funleyer                                                                                                    |                                                                                                    |   | 6 |          |   |   |   |   | 1 |   |  |  |
| Internet Explorer:                                                                                                    |                                                                                                    |   | 0 |          |   |   |   |   | 1 |   |  |  |
| Further of the second second s |                                                                                                    |   |   |          | 6 | 5 | 1 |   |   |   |  |  |
| Explorer. Once internet Explorer has loaded look near the address bar                                                                                                    |                                                                                                    | 1 |   | 7        |   |   |   | 6 |   | 2 |  |  |
| (where your nomepage's web address will be listed), there will be a row                                                                                                    |                                                                                                    |   | _ | '        |   |   | _ | 0 | _ | ~ |  |  |
| of buttons just beneath it; <i>File, Edit, View, Favorites, Tools</i> , and <i>Help</i> .                                                                                                    |                                                                                                    | 6 | 2 |          | 3 |   | 5 |   | 9 | 4 |  |  |
| Click on <i>Tools</i> to access the drop-down menu, and from there select                                                                                                    |                                                                                                    |   |   | 3        |   |   |   | 2 |   |   |  |  |
| "Delete Browsing History" (Alternatively you could press                                                                                                    |                                                                                                    |   | • | 5        | ~ |   | _ | 2 | ~ | 0 |  |  |
| <i>Ctrl+Shift+Del</i> to access it via the keyboard shortcut).                                                                                                    |                                                                                                    | 4 | 8 |          | 9 |   | 1 |   | 3 | 6 |  |  |
|                                                                                                    |                                                                                                    | 9 |   | 6        |   |   |   | 4 |   | 8 |  |  |
| After the new window pops up, check the appropriate boxes.                                                                                                    |                                                                                                    | Ĕ |   | <u> </u> | 7 | 0 | 4 |   |   | 5 |  |  |
| Recommended are <i>Temporary Internet Files</i> , <i>Cookies</i> , and <i>History</i> .                                                                                                    |                                                                                                    |   |   |          | 1 | 9 | 4 |   |   |   |  |  |

Registered charities in Canada perform valuable work in our communities, and Canadians support this work in many ways. *The Edge's* Registered Charity #86745 45 RR0001. We welcome regular givers. The Edgewood Community Internet Society RR#1 Site 5, Comp 18 Edgewood B.C. V0G 1J0 Phone: 250-269-7590 Fax: 250-269-7591 E-mail: edge@edgeconnection.ca

5

For more puzzles like this, visit http://puzzles.about.com/od/toppicks/u/FreePuzzles.htm

From here you can also clear all saved passwords and auto-fill data, if

you desire. After selecting desire boxes, click "Delete".

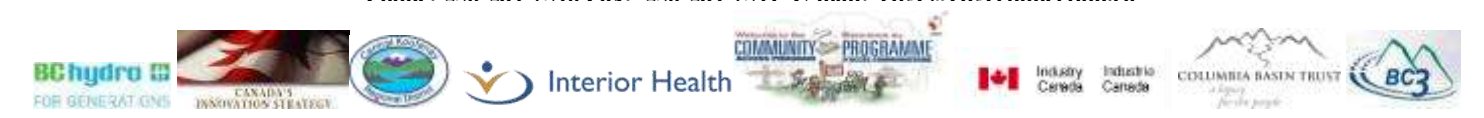